## 邮件客户端软件 Outlook 设置腾讯企业邮箱指南

一、安装 Outlook

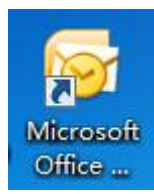

二、邮箱设置

点击 Outlook 图标进入,直至"添加账户"界面,过程依次如图。

1. 账户设置

欢迎使用 Microsoft Outlook 2016

## 欢迎使用 Outlook 2016

Outlook 可通过电子邮件、日历、联系人和任务等功能强大的工具帮助你管理自己的生活。

我们开始吧。在接下来的几个步骤,我们将添加您的电子邮件帐户。

| < 上一步(B) | 下一步(N) > | 取消 |
|----------|----------|----|

 $\times$ 

| Microsoft | Outlook | 账户 | 受置 |
|-----------|---------|----|----|
|           |         |    |    |

| 添加电子邮件帐户                                                          |                                                                                                    | 1                                           |
|-------------------------------------------------------------------|----------------------------------------------------------------------------------------------------|---------------------------------------------|
| 使用 Outlook 连括<br>Online 帐户)。Ou<br>是否将 Outlook<br>③ 是(Y)<br>〇 否(O) | 程到电子邮件帐户(例如,您的组织的 Microsoft Exchange Ser<br>tlook 还可搭配使用 POP、IMAP 和 Exchange ActiveSync 帐<br>2置为连接到某个电子邮件帐户? | ver 眬 Microsoft Office 365 的 Exchange<br>户。 |
| <b>自动帐户设置</b><br>手动设置帐户,或                                         |                                                                                                    | < 上一步(B) 下一步(N) > 取消                        |
| ⑦ 电子邮件帐户(A)                                                       |                                                                                                    |                                             |
| 您的姓名(Y): [                                                        | 元例: Ellen Adams                                                                                              |                                             |
| 电子邮件地址(E): [                                                      | 元例: ellen@contosa.com                                                                                        |                                             |
| 密码(P):                                                            |                                                                                                    |                                             |
| 重新键入密码(7):                                                        |                                                                                                    |                                             |
| <ul> <li>手动设置或其他服务</li> </ul>                                     | 键入您的 Internet 服务提供商提供的密码。<br>器类型(M)                                                                          |                                             |

 $\sim$ 

 $\times$ 

选择手动设置或其他服务器类型,点击下一步;

2. 选择服务

选择服务

 Outlook.com 或 Exchange ActiveSync 兼容的服务(A) 连接到 Outlook.com 等服务以访问电子邮件、日历、联系人和任务
 POP 或 IMAP(P) 连接到 POP 或 IMAP 电子邮件帐户

选择 pop 或 IMAP(P), 点击下一步;

3. 参数设置如下图

| 用户信息            |                 | 测试帐户设置                                   |           |   |
|-----------------|-----------------|------------------------------------------|-----------|---|
| 您的姓名(Y):        | XXX             | 建议您则试您的帐户以确保条目正确无误。                      |           |   |
| 甩子邮件地址(E):      | xxx@cueb.edu.cn |                                          |           |   |
| 服务器信息           |                 | 刻试板户设置(T)                                |           |   |
| 帐户关型(A):        | POP3            |                                          |           |   |
| 接收邮件服务器(I):     |                 | ☑ 单击、下一步、到日初间试验户设置(5)                    |           | 0 |
| 发送邮件服务器(SMTP)(C | D):             |                                          |           | 6 |
| 登录信息            |                 | <ul> <li>① 取有 Outlook 数据文件(X)</li> </ul> |           |   |
| 甩户名(U):         | xxx@cueb.edu.cn |                                          | ())()(()) | 1 |
| 密码(P):          |                 |                                          |           | 1 |
|                 | ☑ 记住案码(内)       |                                          |           |   |

(1) 您的姓名: 自己的名字

(2) 电子邮件地址: 自己的邮箱账号

- (3) 账户类型: imap 或 pop
- (4) 接收邮件服务器: pop. cueb. edu. cn
- (5) 发送邮件服务器: smtp. cueb. edu. cn
- (6) 用户名: 自己的邮箱账号
- (7) 密码: 自己的邮箱密码

点击其他设置,选择发送服务器

 $\cup$ 

| 常规 发送服务器 高级            |   |
|------------------------|---|
| ▼ 我的发送服务器(SMTP)要求验证(O) |   |
| ◎ 使用与接收邮件服务器相同的设置(U)   |   |
| ◎ 登录使用(L)              | - |
| 用户名(N):                |   |
| 密码(P):                 |   |
| ☑记住密码(R)               |   |
| □ 要求安全密码验证(SPA)(Q)     |   |
| ◎ 发送邮件前请先登录接收邮件服务器(I)  |   |
|                        |   |
|                        |   |
|                        |   |

选择高级,设置如下:

| Internet 电子邮件设置                        |  |  |  |
|----------------------------------------|--|--|--|
| 常规 发送服务器 高级                            |  |  |  |
| 服务器端口号                                 |  |  |  |
| 接收服务器(POP3)(I): 110 使用默认设置(D)          |  |  |  |
| 此服务器要求加密连接(SSL)(E)                     |  |  |  |
| 发送服务器(SMTP)(O): 25                     |  |  |  |
| 使用以下加密连接类型(C): 无 ▼                     |  |  |  |
| 服务器超时(T)                               |  |  |  |
| 短 ──────────────────────────────────── |  |  |  |
| 传递                                     |  |  |  |
| ☑ 在服务器上保留邮件的副本(L)                      |  |  |  |
| □ 14 → 天后删除服务器上的邮件副本(R)                |  |  |  |
| 删除"已删除邮件"时,同时删除服务器上的副本(M)              |  |  |  |
|                                        |  |  |  |
|                                        |  |  |  |
|                                        |  |  |  |
|                                        |  |  |  |
| 确定 取消                                  |  |  |  |

温馨提示:请将默认"14天后删除服务器上的邮件副本"选项勾掉, 否则会删除服务器端邮件。

4. 最后测试账户设置,完成。

| 测试帐户设置                                                       |            |       |  |
|--------------------------------------------------------------|------------|-------|--|
| 祝贺您!已完成所有测试。请单击"关闭"继续。                                       |            | 停止(S) |  |
|                                                              |            | 关闭(C) |  |
| 任务错误                                                         |            |       |  |
| 任务                                                           | 状态         |       |  |
| <ul> <li>✓ 登录到接收邮件服务器(POP3)</li> <li>✓ 发送测试电子邮件消息</li> </ul> | 已完成<br>已完成 |       |  |
|                                                              |            |       |  |
|                                                              |            |       |  |